# How to request a transcript from Missouri Southern State University

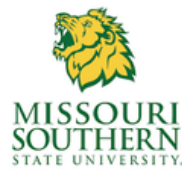

#### 1. Go to this website:

https://www.mssu.edu/student-affairs/registrar/transcripts.php

## 2. Scroll down and click on National Student Clearinghouse

#### Ready to order your transcript?

- You will need your social security number.
- You don't need your student ID number to order transcripts.
- The site will walk you through placing your order, including delivery options and costs.

Click on National Student Clearinghouse.

### 3. Scroll to the bottom of the page and click on Order Transcript(s)

Order Transcript(s) >

View Transcript Order Status

#### 4. Enter Personal & Student Identification Information. Click continue.

- You must click on all boxes before clicking continue.
- Use a Personal Email Address NOT your school email.
- If you don't know your student ID, you will need your social security number.

# How to request a transcript from Missouri Southern State University

5. Continue filling out personal information, and click continue.

Click Yes or No to opt-in for text message updates to click continue

6. The next page asks for degree information. Skip this page.

## 7. Choose the Recipient.

- Choose College or University
- Choose United States and the State the college is located
- Search the name of the college to send your transcript to
- Department: Admissions or Registrar's office
- Click Continue

### 8. Processing Details

- Choose when (If currently taking a class, wait until grades are posted to request.)
- What type: Complete/All
- Why: Other
- Delivery Information: Electronic
- Click Yes on terms and conditions
- Click Continue
- 9. Checkout
  - The cost for a transcipt request is \$15.40
  - You will need to sign to accept the request under electronic consent form, then click continue.
  - Provide payment information to complete and submit order.